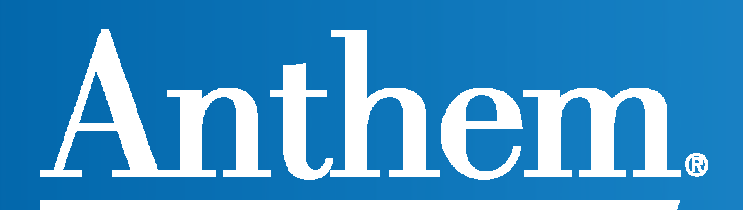

# Web Demo Slides

Health Savings Account

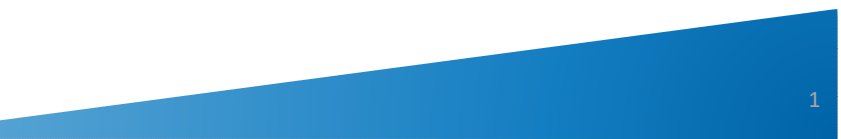

## Your Savings/Spending Account Experience

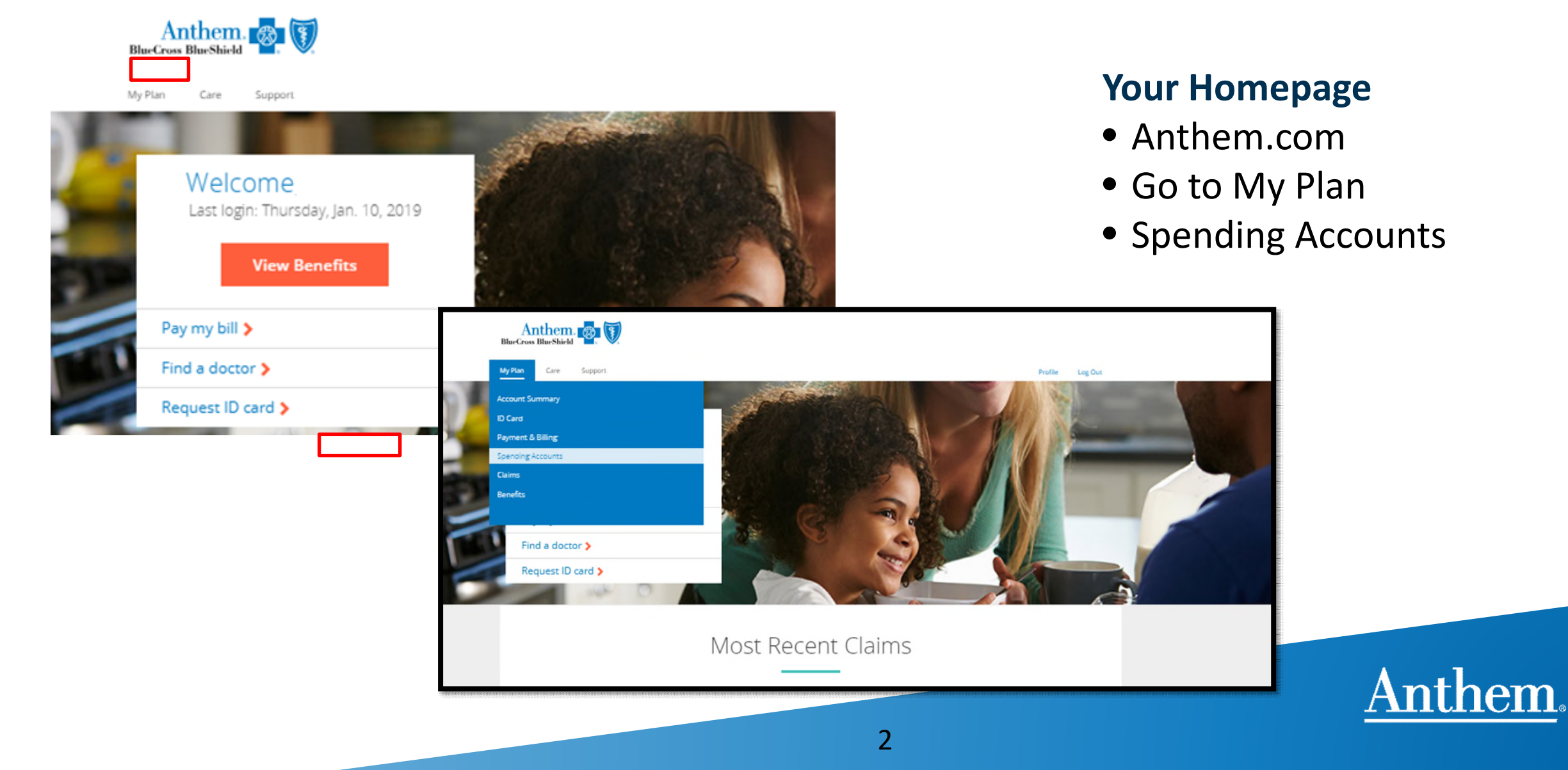

### Anthem.com

### • Select Spending Accounts to display the detail

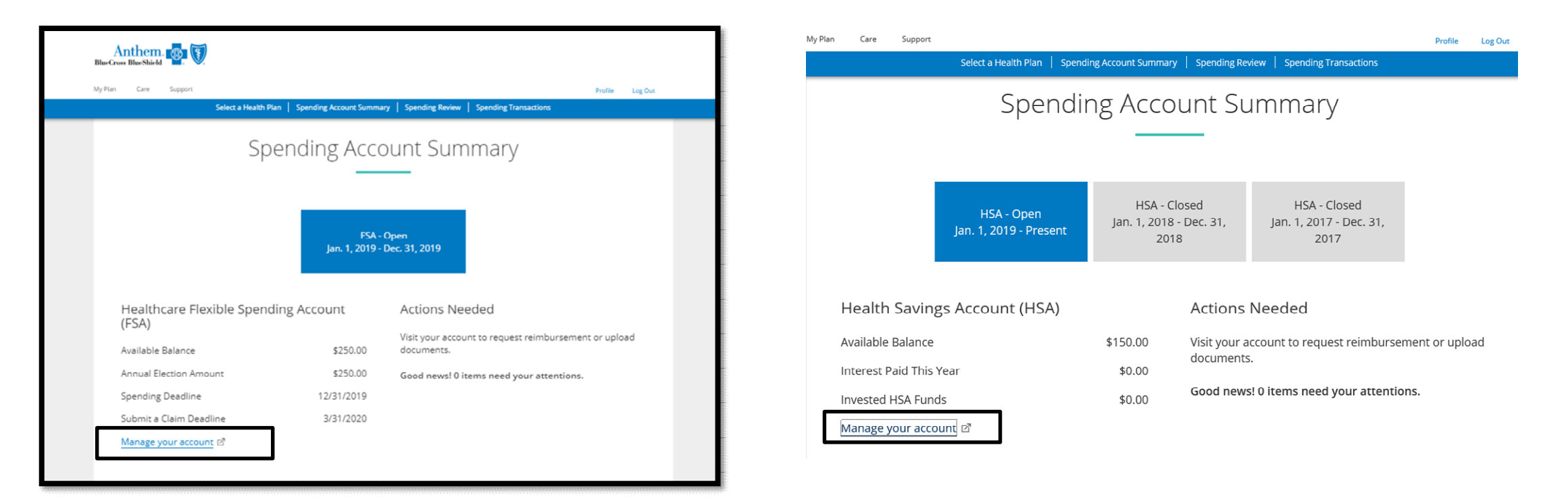

• Select Manage Your Account

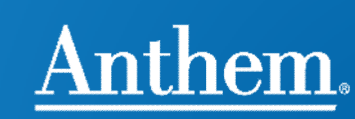

# **Personal Dashboard (Landing Page)**

Selecting the menus offers navigation to the following:

- My Accounts
  - Benefit Account Summary
  - Transactions
  - Enrollment
- Claims
  - Claim Activity (claims from the medical coverage)
  - Add claim for Immediate reimbursement
  - Add claim for future reimbursement
  - Reimbursement preference
- Resources
  - Announcements
  - Forms
  - OE Guide

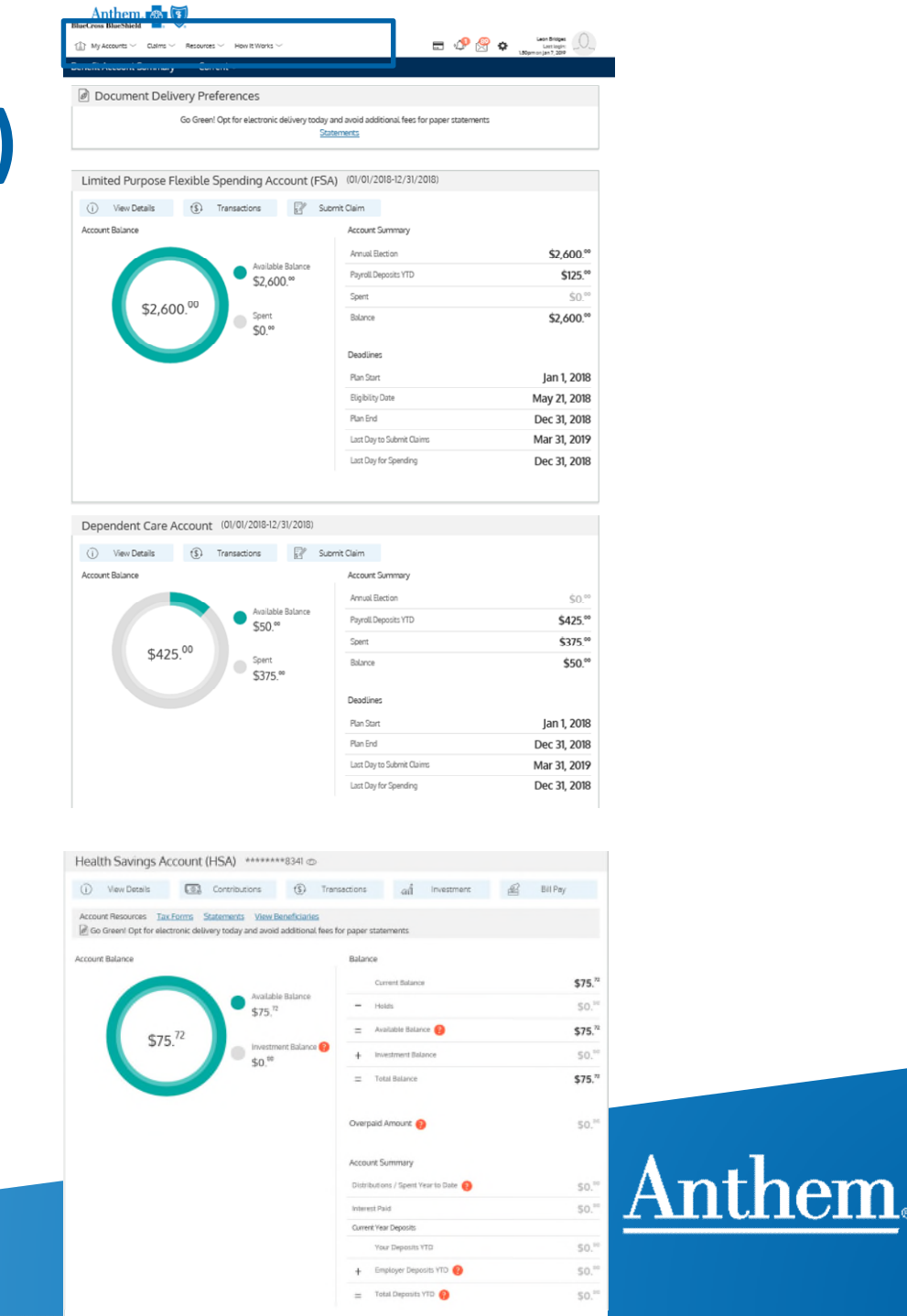

### My Accounts – Benefit Account Summary - HSA

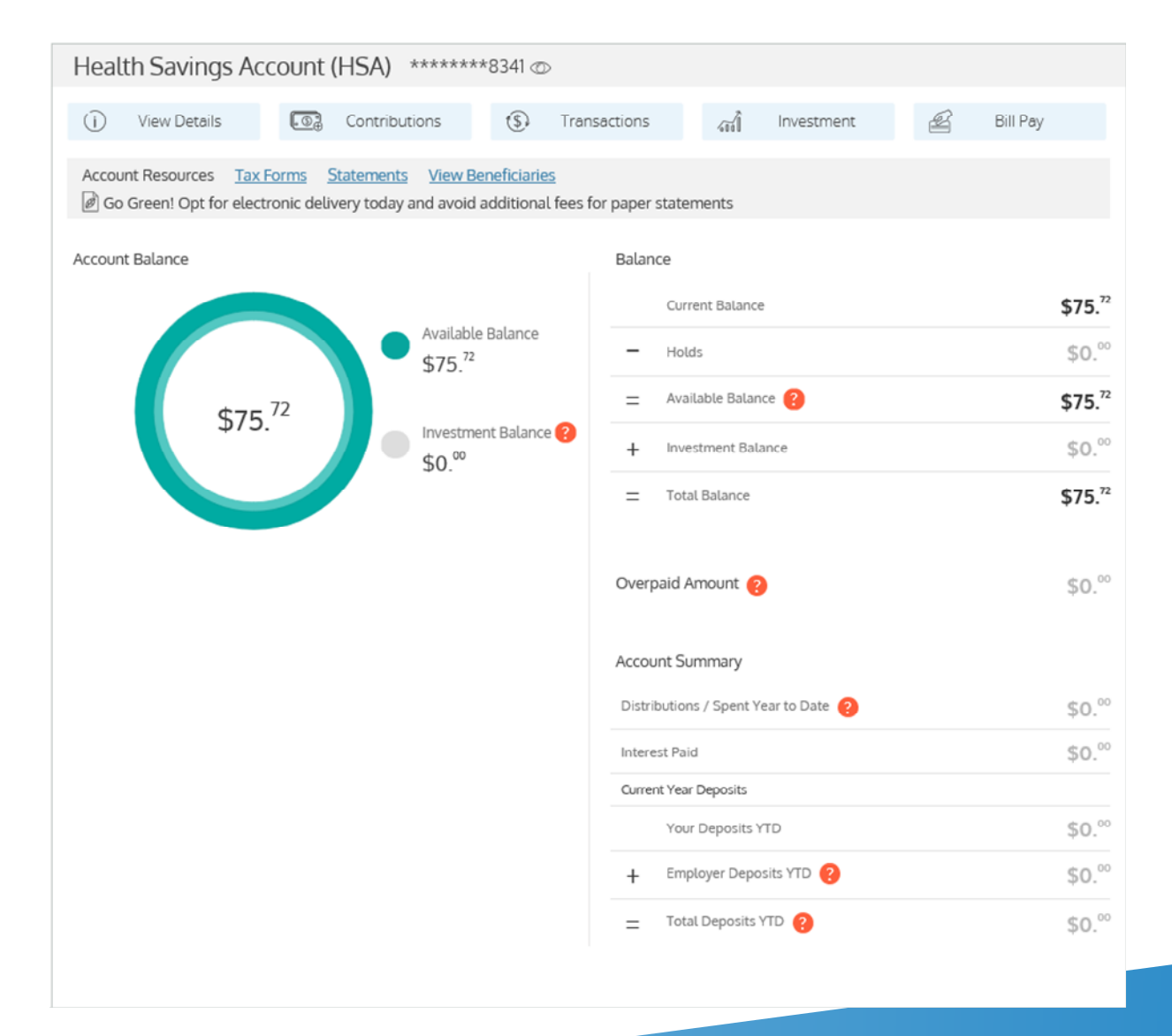

- Current, available and investment balances.
- Payroll and employer YTD deposits, distribution/spend year to date
- Easy transition to transactions or investment or bill pay
- Account resources include Tax Forms, Statement and Beneficiary designation

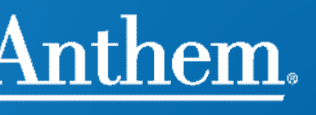

### **Order Debit Card for Dependent Family Members**

(1) Select Issue Debit Card; (2) Confirm request and (3) receive confirmation

| (1) | Anthem BlueCross BlueShield                                                                                                    |       |
|-----|----------------------------------------------------------------------------------------------------|-------|
|     | In My Accounts – Claims – Resources – End of the second second se |       |
|     | Cards                                                                                                    |       |
|     | Issue Status: Sent   Activation Date:   Mailed Date:     Expiration Date:   Apr 30, 2021     Report Lost / Stolen                                                                                                    |       |
|     | Page 1 of 1       Issue new debit card(s) for Family Member(s)       Betty Boop     Domestic Partner                                                                                                    |       |
|     | Issue New Debit Card Confirmation Success                                                                                                    |       |
| (2) | (3) Are you sure you want to issue new debit card for 'Betty Boop'? Debit card for 'Betty Boop' has been issued successfully!                                                                                                    |       |
|     | V OK X Cancel                                                                                                    | nthen |
|     |                                                                                                    |       |

### **Debit Cards for Dependents**

The card request displays under debit cards. The card is immediately in "issue" status.

| Anthem. Reference and a second second |                                      |              |         |                                                       |
|----------------------------------------------------------------------------------------------------|--------------------------------------|--------------|---------|-------------------------------------------------------|
| $\stackrel{\scriptsize (1)}{\bigsqcup}$ My Accounts $\checkmark$ Claims $\checkmark$ Resources $\checkmark$                                                                                                    |                                      |              | <br>A 🕄 | Cyndi Lauper<br>Last login:<br>1.08pm on Oct 12, 2018 |
| Cards                                                                                                    |                                      |              |         |                                                       |
| **** -6307                                                                                                    | New                                  | Betty Boop   |         | ACTIVATE                                              |
| Issue Status: Issue                                                                                                    | Activation Date:                     |              | Ô       | VIEW PIN                                              |
| Mailed Date:                                                                                                    | Expiration Date:                     | Jan 31, 2022 |         | Report Lost / Stolen                                  |
| - ++++ 0040                                                                                                    | •                                    | 0            |         |                                                       |
| 8040                                                                                                    | New                                  | Cyndi Lauper | √<br>©  | VIEW PIN                                              |
| Issue Status: Sent<br>Mailed Date:                                                                                                    | Activation Date:<br>Expiration Date: | Apr 30, 2021 |         | Report Lost / Stolen                                  |
|                                                                                                    |                                      |              |         |                                                       |
|                                                                                                    |                                      |              |         |                                                       |
|                                                                                                    |                                      |              |         |                                                       |

### **Debit Card, Alerts and Messages**

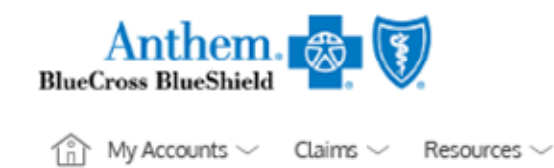

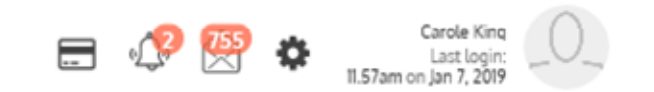

• At the top of the screen options for information about debit cards, account alerts, messages display and to manage communication settings.

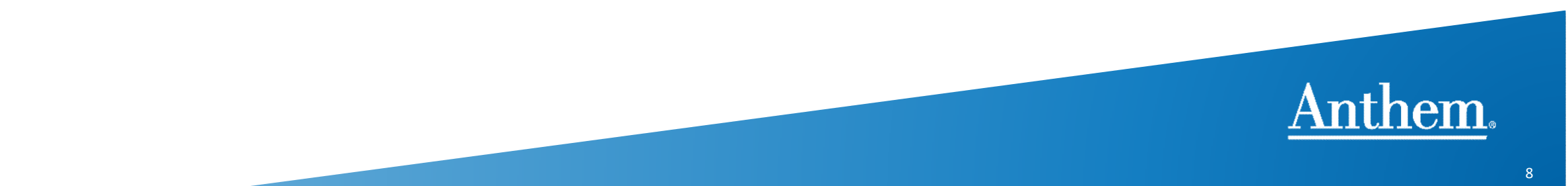

### **Debit Card**

• Members can report cards lost or stolen from the website

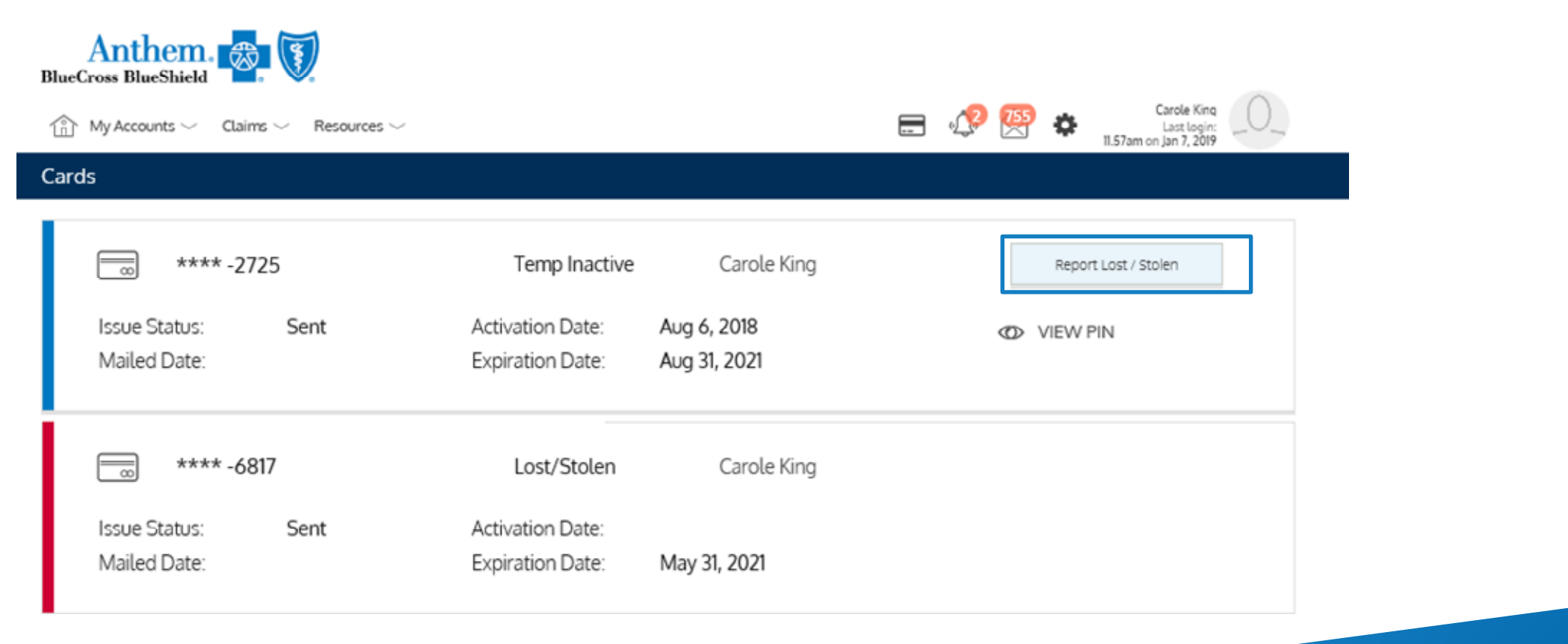

### **Lost/Stolen Debit Card**

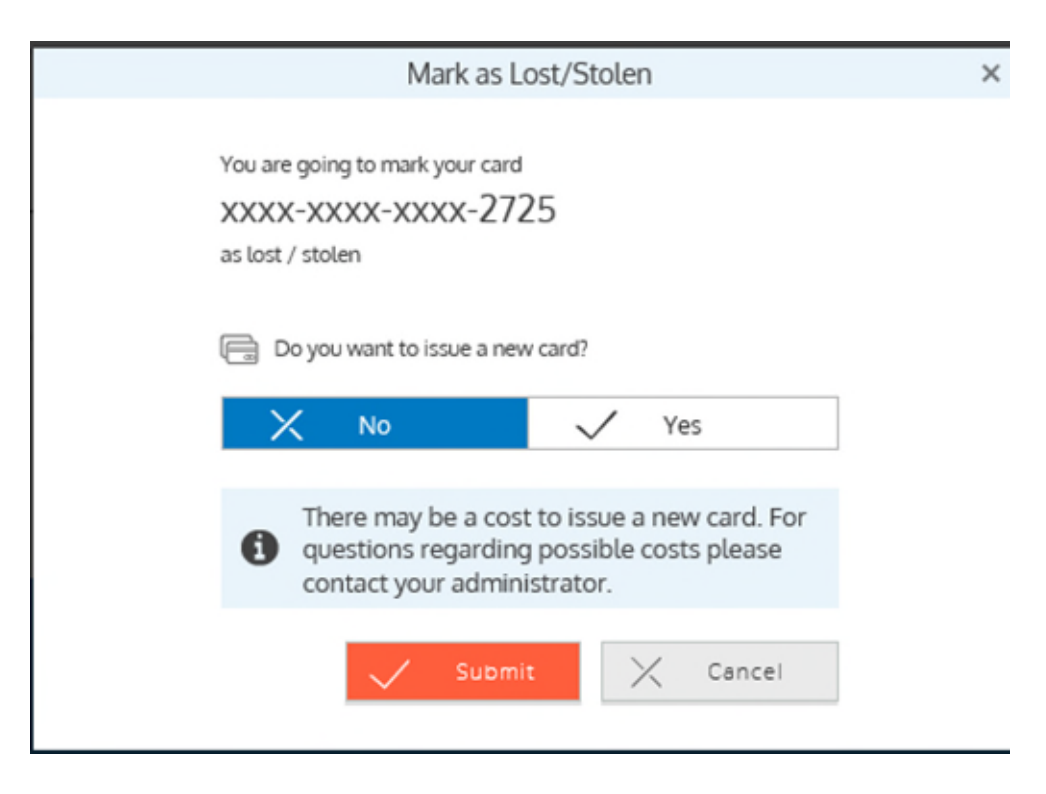

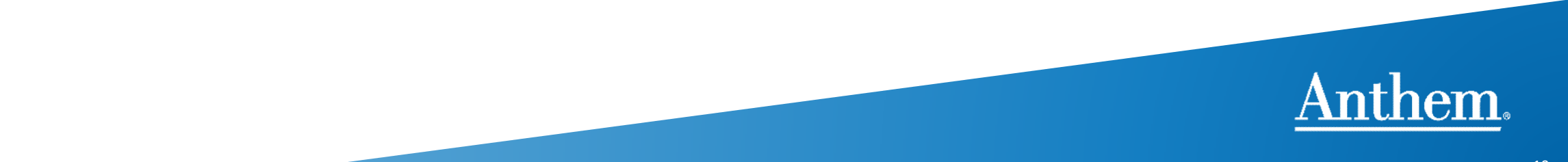

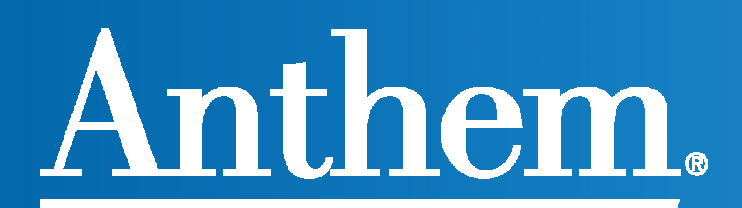

# **Health Savings Account**

# HSAs - USA Patriot Act/CIP (Customer Identification Program)

- In accordance with the USA Patriot Act, financial institutions are required to verify the identity of its customers.
- The vast majority of applications can be processed without additional information.
- Some individuals will be required to provide additional documentation including the following: valid driver's license, utility bill indicating address where service is provided, passport or government ID and in some instances a copy of the social security card.
- This process must be completed before the account can be opened. Accounts that are "under review" or needing to submit these documents do not have issued debit cards and no funds (employee or employer) can post to them.

### **Uploading CIP Documents**

- Individuals needing to provide this additional information will see the message Complete your HSA application –submit the requested documentation and the link to submit on the account dashboard (select Manage Accounts after logon to anthem.com)
- Once the Member selects submit documentation, it will tell them exactly what they need, as well and provide them with the option to upload the document.

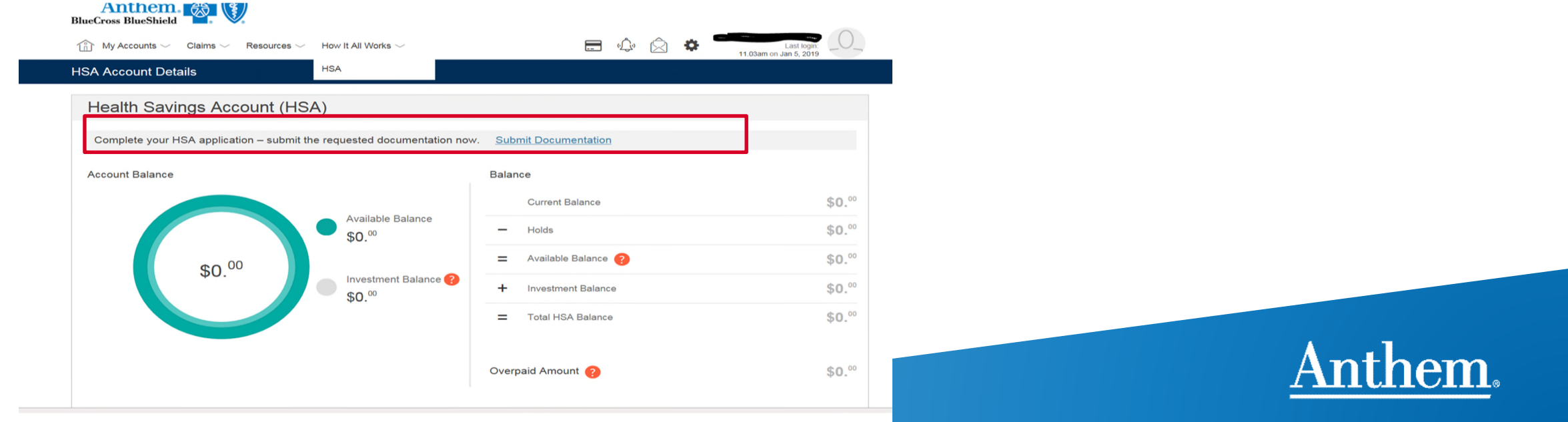

### **Beneficiary Designation**

- HSAs are inheritable assets. Individual account holders (i.e. the member or subscriber) should designate a beneficiary for their account.
- When the beneficiary is the SPOUSE of the account holder, the HSA retains its taxadvantages (tax-free on interest and for distributions for qualified medical expenses).
- When the beneficiary is not a spouse, it is a taxable, inheritable asset.
- This can easily be added online.
- Select HSA Spending Account, Manage your Account
- Select Benefit Account Summary/View Beneficiaries

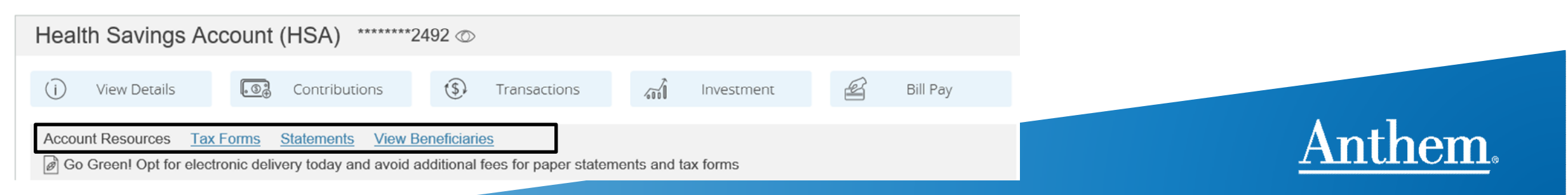

### **Add Beneficiary**

| My Accounts V Claims V Resource | s $\checkmark$ How It All Works $\checkmark$ |                               | <b>=</b> 4 2 🌣 | Last login:<br>9.13am on Jan 11, 2019 |
|---------------------------------|----------------------------------------------|-------------------------------|----------------|---------------------------------------|
| Beneficiaries                   |                                              |                               |                |                                       |
| View Beneficiaries              |                                              |                               |                |                                       |
|                                 | No Beneficiaries Exist -                     | - Add a Primary Beneficiary ? |                |                                       |
|                                 | Add Primary                                  | Beneficiary                   |                | ×                                     |
| Full Name *                     |                                              | Dependents                    | Please Choose  | $\sim$                                |
| Gene                            | ral Info                                     | Add                           | dress          | ficiary                               |
| 🖉 Relationship *                | Select Relationship 🗸 🗸                      | Address 1 *                   |                |                                       |
| Date of Birth *                 |                                              | Address 2                     |                |                                       |
| SSN *                           |                                              | City *                        |                |                                       |
| (%) Beneficiary Percentage*     | 0                                            | State *                       | Select state   | $\sim$                                |
|                                 |                                              | -∰ ZIP*                       |                |                                       |
|                                 |                                              | Subm                          | it Cancel      |                                       |

- Select Add A Primary Beneficiary
- All fields marked with an asterisk (\*) are required
- Complete and Submit

Anthem.

### **Adding Beneficiaries**

After you have added the beneficiary you need to indicate the percentage. For a primary beneficiary this is 100% For contingent beneficiaries the total percentage must add to 100%.

| View Beneficiaries                                                                   | ;     |                           |                                |              |      |        |  |
|--------------------------------------------------------------------------------------|-------|---------------------------|--------------------------------|--------------|------|--------|--|
| Beneficiary Type                                                                     | Name  |                           | Relationship                   | Percentage   | Edit | Delete |  |
| Primary                                                                              | Peter |                           | Spouse or Common<br>Law Spouse | 0            | Ø    | Ŵ      |  |
|                                                                                      |       |                           |                                | Save Changes | X Ca | ncel   |  |
|                                                                                      |       | Add a Primary Beneficiary | Add New Contingent Beneficiary | L            |      |        |  |
| Primary Beneficiary Percentage MUST = 100% – Please reallocate Beneficiary Amount(s) |       |                           |                                |              |      |        |  |
|                                                                                      |       |                           |                                |              |      |        |  |

16

### **HSA Bill Pay**

| Health Savings Account (HSA) *******2492 © |               |                  |              |          |  |  |  |
|--------------------------------------------|---------------|------------------|--------------|----------|--|--|--|
| (i) View Details                           | Contributions | (s) Transactions | ∭ Investment | Bill Pay |  |  |  |

#### Options to setup

- Pay myself or someone else
- Direct deposit or check payment
- One time or recurring payments

|                                                            | You may transfer funds from your<br>such as your provider. You may a<br>Account.                                                                                                    | HSA to your personal not initiate transfers for                                                                                 | bank account or you or<br>amounts greater than                                                                                           | an make a payment to someone else<br>the balance in your HISA Deposit                                                                                          |       |  |
|------------------------------------------------------------|----------------------------------------------------------------------------------------------------|----------------------------------------------------------------------------------------------------|----------------------------------------------------------------------------------------------------|----------------------------------------------------------------------------------------------------|-------|--|
| 0                                                          | To withdraw funds and transfer directly to your personal bank account, select "Pay Me" below. You must have a Direct<br>Deposit Personal Bank Account set up on the Withdrawal Bank Account page. To withdraw funds and make a payment<br>to your provider, select "Play Someone Else" |                                                                                                    |                                                                                                    |                                                                                                    |       |  |
|                                                            | IMPORTANT: Payment requests<br>payment is being made to a provi                                                                                                    | are debiled from your F<br>der, then the payment r                                                                              | Health Savings Account<br>will be mailed and will a                                                                                      | t on the requested withdrawal date. It<br>arrive within 7-10 business days.                                                                                    | a     |  |
|                                                            |                                                                                                    |                                                                                                    |                                                                                                    |                                                                                                    |       |  |
| 0                                                          | Get your reimbursement as quick<br>Click Here to change your setting                                                                                                    | ly and securely as poss<br>s                                                                                                    | sble by changing your                                                                                                    | reimbursement method to Direct Dep                                                                                                    | osit. |  |
|                                                            |                                                                                                    |                                                                                                    |                                                                                                    |                                                                                                    |       |  |
| ] With                                                     | drawai Account                                                                                                    |                                                                                                    | Health Savings Acco                                                                                                    | int (HSA)                                                                                                    | ~     |  |
| Your                                                       | Payment Request                                                                                                    |                                                                                                    |                                                                                                    |                                                                                                    |       |  |
|                                                            | Pay Someone Else                                                                                                    |                                                                                                    |                                                                                                    | Pay Me                                                                                                    |       |  |
| ] How                                                      | would you like the funds to be sent                                                                                                    | to you?                                                                                                    |                                                                                                    |                                                                                                    |       |  |
|                                                            | Deposit to my account or                                                                                                    | n file                                                                                                    |                                                                                                    | Send me a check                                                                                                    |       |  |
| ) Amo                                                      | unt *                                                                                                    |                                                                                                    | s                                                                                                    |                                                                                                    |       |  |
| ] Payr                                                     | nent Preferences                                                                                                    |                                                                                                    |                                                                                                    |                                                                                                    |       |  |
|                                                            | Once                                                                                                    | We                                                                                                    | ekly                                                                                                    | Monthly                                                                                                    |       |  |
| ) Send                                                     | f out Payments on *                                                                                                    |                                                                                                    |                                                                                                    |                                                                                                    | m     |  |
| Dec                                                        | windlaw.                                                                                                    |                                                                                                    |                                                                                                    |                                                                                                    |       |  |
| )                                                          | angeour a                                                                                                    |                                                                                                    |                                                                                                    |                                                                                                    | ^     |  |
|                                                            |                                                                                                    |                                                                                                    |                                                                                                    |                                                                                                    | ~     |  |
|                                                            |                                                                                                    |                                                                                                    |                                                                                                    |                                                                                                    |       |  |
| ntilly I a<br>passt. I a<br>HSA au<br>ants or I<br>penses, | m the HSA account holder and I am<br>certify this distribution is only for exp<br>count was established, and is in ac<br>its employees, will not be liable for a<br>for which I am claiming reimbursem                                                                                 | seeking reimbursemer<br>enses incurred for mys<br>cordance with the term<br>ny distribution request<br>sent, have not previousi | nt for the amount I have<br>left, my spouse, and/or<br>is and conditions of the<br>that I have submitted ft<br>ly been, nor will they be | e specified in this distribution<br>my legal dependent(s), after<br>HSA account. PNC Bank, its<br>or ineligible expenses. The<br>s, reimbursed under any other | •     |  |
| nefit pla<br>mot pro<br>m this d                           | n, and will not be claimed as an inco<br>vide tax, accounting or legal advice.<br>Istribution, including any applicable                                                                                                    | me tax deduction. I un<br>I also understand that<br>income tax and/or relat                                                     | denstand that the custo<br>f I am responsible for a<br>led penalties.                                                                    | dian and/or its designee<br>ny consequences resulting                                                                                                    |       |  |
| we read                                                    | d, understand, and agree to the infor                                                                                                    | mation and terms abor                                                                                                    | ve.                                                                                                    |                                                                                                    |       |  |

Submit 🔀 Cancel

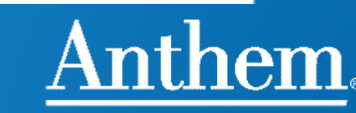

# **Recurring Reimbursement** - HSA

- Identify the dollar amount of the payment
- Identify timing to send out the payments
- Identify number of payments

| Deposit to my account on file |         | Send me a check      |
|-------------------------------|---------|----------------------|
| S Amount *                    | \$ 1.00 |                      |
| Payment Preferences           |         |                      |
| Once                          | Weekly  | Monthly              |
| Send out Payments on *        |         | <b>m</b>             |
| Until total # of payments     |         | Until, but not after |
| (#) Number of payments *      | 1       |                      |
|                               |         | ^                    |

I certify I am the HSA account holder and I am seeking reimbursement for the amount I have specified in this distribution request. I certify this distribution is only for expenses incurred for myself, my spouse, and/or my legal dependent(s), after my HSA account was established, and is in accordance with the terms and conditions of the HSA account. PNC Bank, its agents or its employees, will not be liable for any distribution request that I have submitted for ineligible expenses. The expenses, for which I am claiming reimbursement, have not previously been, nor will they be, reimbursed under any other benefit plan, and will not be claimed as an income tax deduction. I understand that the custodian and/or its designee cannot provide tax, accounting or legal advice. I also understand that I am responsible for any consequences resulting from this distribution, including any applicable income tax and/or related penalties.

I have read, understand, and agree to the information and terms above.

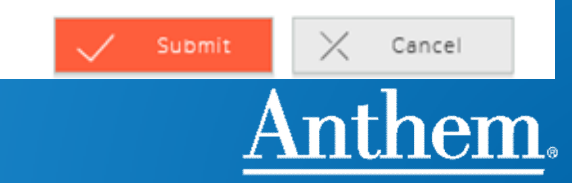

 $\vee$ 

### **Recurring Payment Setup Options**

Option is total number of payments In this example 6 weekly payments of \$1.00 will be sent to the member

| Deposit to my account of                                            | n file |              | Send me a check      |   |
|---------------------------------------------------------------------|--------|--------------|----------------------|---|
| (\$) Amount *                                                       |        | \$ 1.00      |                      |   |
| Payment Preferences                                                 |        |              |                      |   |
| Once                                                                | We     | ekly         | Monthly              |   |
| $\begin{bmatrix} \frac{1}{17} \end{bmatrix}$ Send out Payments on * |        | Jan 15, 2019 |                      | Ê |
| Until total # of paymen                                             | nts    |              | Until, but not after |   |
| Wumber of payments *                                                |        | 6            |                      |   |

| Deposit to my account on file |              | Send me a check      |   |
|-------------------------------|--------------|----------------------|---|
| (\$) Amount *                 | \$ 1.00      |                      |   |
| Payment Preferences           |              |                      |   |
| Once                          | Weekly       | Monthly              |   |
| Send out Payments on *        | Jan 15, 2019 |                      | Ê |
| Until total # of payments     |              | Until, but not after |   |
| Enter Date *                  | Feb 18, 2019 |                      | Ê |

Or date/time based as in "until but not after" In this example \$1.00 per week beginning Jan 15, 2019 and ending Feb 18, 2019 will be sent to the member

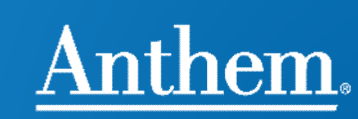

### Investment

• Minimum balance to begin investing is \$1,000

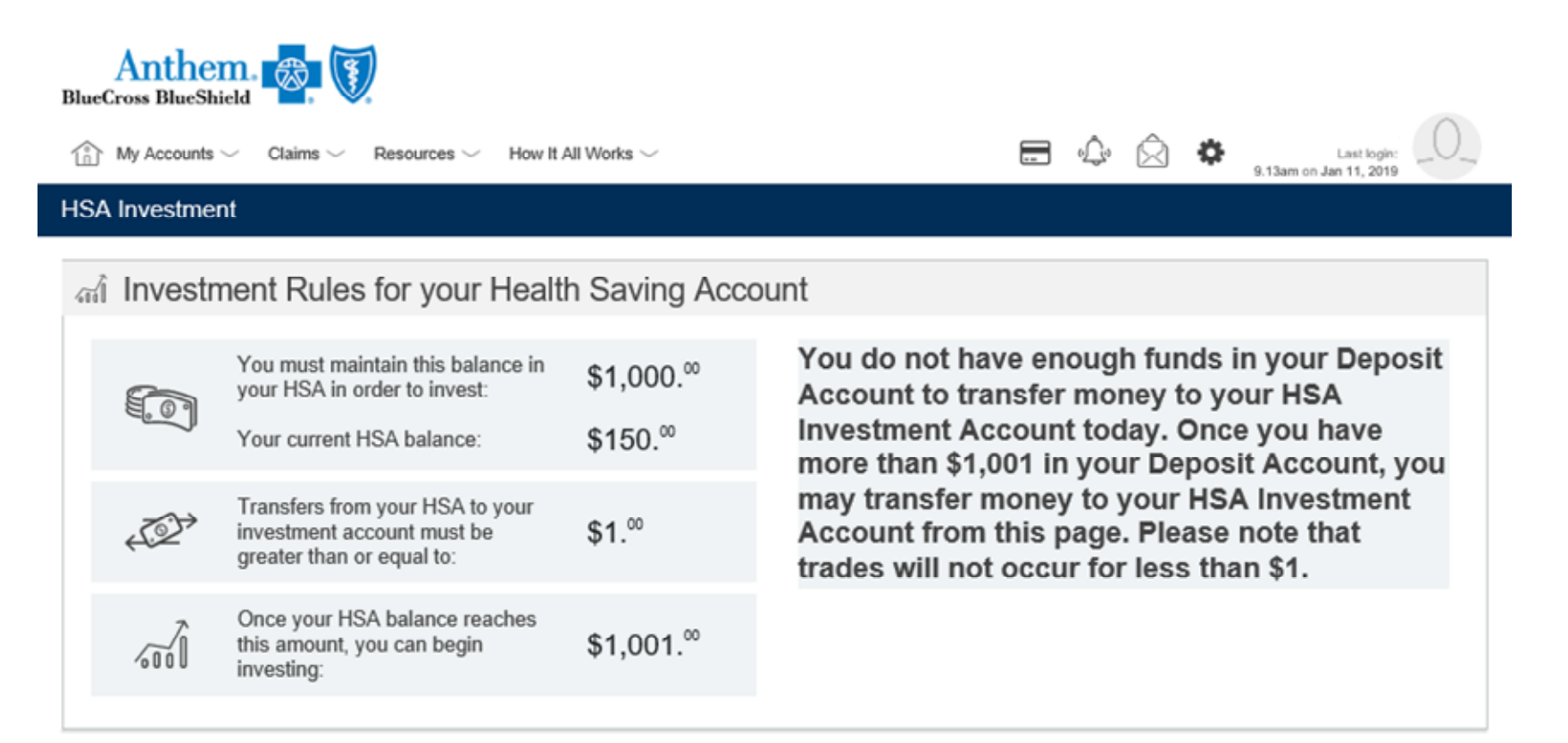

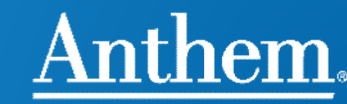

## Manage Communications

- Communication settings can be set for specific types of communications such as balance, card mailing, changes in direct deposit, reimbursement processing and runout and year end reminders.
- Setting options are (1) Mobile; (2) Email; (3) Both or (4) none.
- The email address on file is displayed on this screen and phone registration for text is completed here.

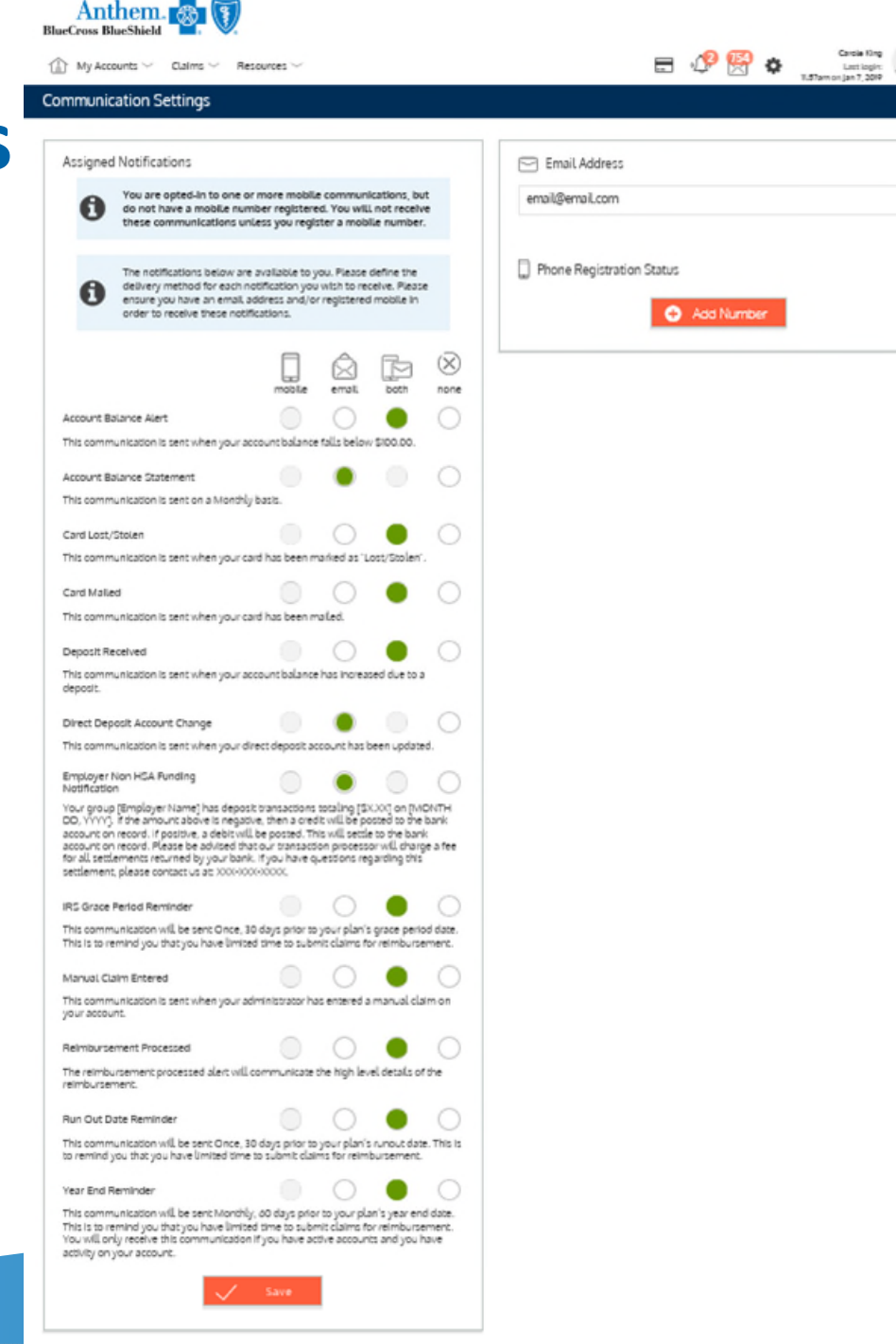

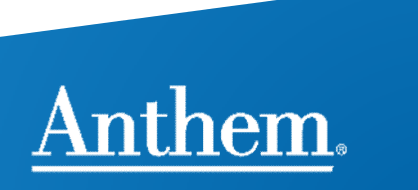